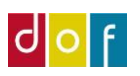

# Indlæs bankfiler (FIK) i ASA

# 1) Hent fil i netbank

For at lave en FIK indbetaling, skal der først hentes en FIK indbetalingsfil fra banken.

Der skal du logge ind på bankens administrations side og hente en fil i banksektorens fælles indbetalings format version 2. (kaldes SEK2)

Hos Arbejdernes Landsbank kan det f.eks. se sådan her ud.

| Arbejdernes Landsbank                                                   |                                                                                                    |                             |                                             |             |  |  |
|-------------------------------------------------------------------------|----------------------------------------------------------------------------------------------------|-----------------------------|---------------------------------------------|-------------|--|--|
| Mine oversigter<br>Konti og posteringer<br>Kort                         | FI-indbetalinger                                                                                                    |                             |                                             |             |  |  |
| Ny betaling<br>Betalingsservice<br>Betalingsaftaler<br>FI-indbetalinger | Søg FI-indbetalinger Gem FI-indbetalinger som til  1. Udvælg FI-indbetalinger 2. Hent FI-indbetalingsfil 3. Markér som eksporteret                                                                                                    |                             |                                             |             |  |  |
| Service Opkrævning<br>Udbakke                                           | FI-kreditor                                                                                                    | 0082329374 AL ORG 🔽         |                                             |             |  |  |
| Budget<br>Investering<br>e-Boks                                         | Bogføringsdato fra<br>Eksportformat                                                                                                    | SEK2 - Sektorformat med lin | til<br>nieskrift (CR/LE) inkl. eksport af a | dviseringer |  |  |
| Info Service<br>Kontaktoplysninger                                      | SEK - Sektorformat uden linjeskrift (CR/LF) inkl. eksport af adviseringer<br>PTG - Postgiroformat uden linjeskrift (CR/LF) ekskl. eksport af adviseringer<br>Filnavn PTG 2 - Postgiroformat med linjeskrift (CR/LF) ekskl. eksport af adviseringer |                             |                                             |             |  |  |
| Valuta<br>Beskeder og kalender<br>Totalkredit                           |                                                                                                    |                             |                                             |             |  |  |
| Bestil mønter og sedler<br>Adgang og sikkerhed                          |                                                                                                    |                             |                                             |             |  |  |
| Log af                                                                  |                                                                                                    |                             |                                             |             |  |  |

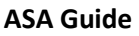

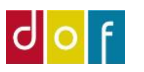

### 2) Omdøb filen

OBS! Åbn ikke filen!

#### Filen skal omdøbes så endelsen er.txt

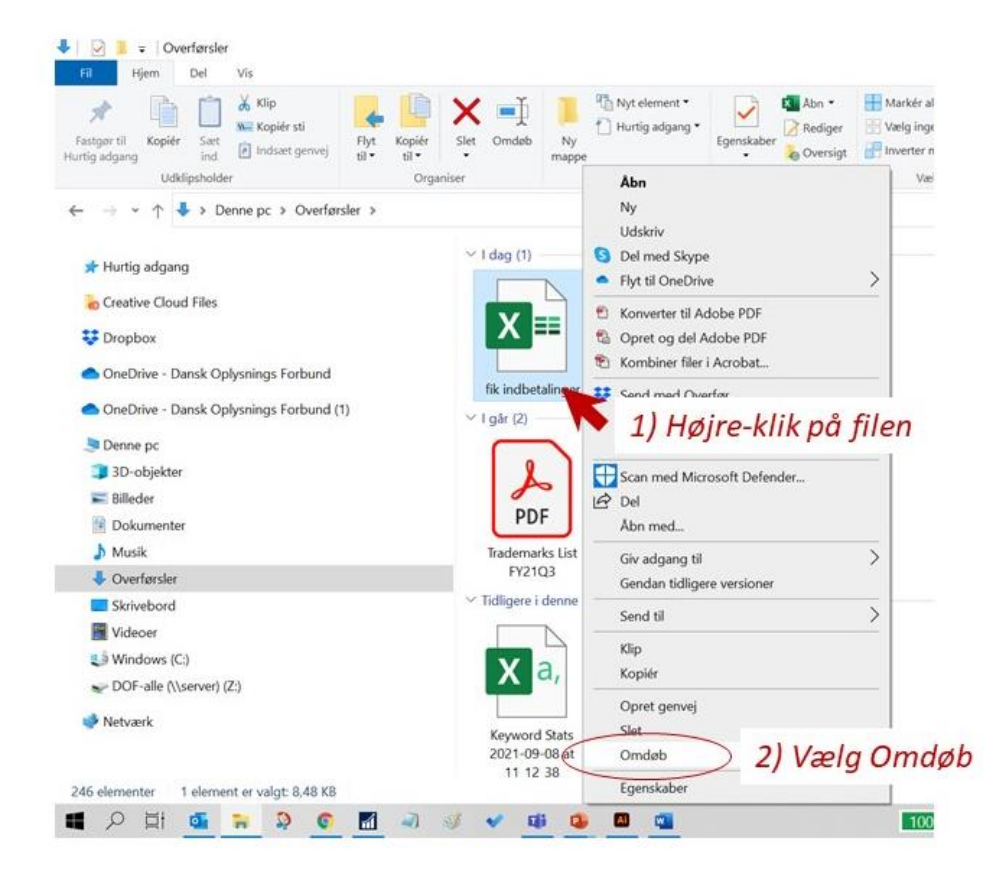

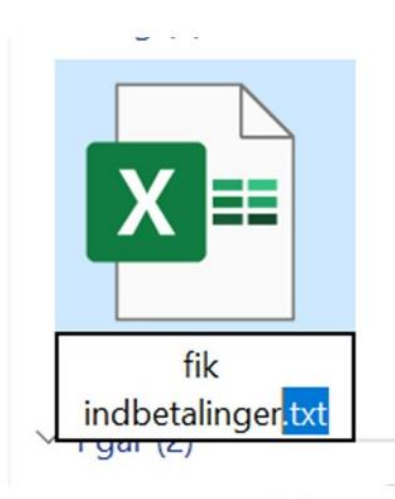

3) Tilføj endelse **.txt** (husk punktum)

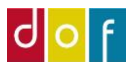

# 3) Importer til ASA

I ASA trykkes der på Indlæs bankfiler i listemenuen til venstre.

|   | Rollecenter           |
|---|-----------------------|
|   | Personer              |
|   | Undervisere           |
|   | Undervisningssteder   |
| Þ | Alle hold             |
| Þ | Tilmeldinger          |
|   | Mødegange             |
|   | Debitorer             |
|   | Restancer pr. faktura |
|   | Indlæs bankfiler      |
|   | Udbetalingskladder 😽  |
|   |                       |

## Tryk på Importer FIK kontoudtog... for at indlæse FIK indbetalinger

| START                                                     |                                    |                            |             |                 |                       |     |           |
|-----------------------------------------------------------|------------------------------------|----------------------------|-------------|-----------------|-----------------------|-----|-----------|
| Importér FIK-<br>kontoudtog                               | Slet                               | Rediger<br>kladde kl       | Ny<br>ladde | <b>O</b> pdater | Ryd<br>filter<br>Side | Søg |           |
| Importér FIK<br>Importér en t<br>betalingerne<br>forslag. | fil med FIK-beta<br>udlignes autom | alinger. FIK-<br>atisk som | bank        | filer -         | ÷                     | 112 | 5 1 1 1 1 |

Stifinder åbnes, vælg herefter den fil der skal indlæses.

Når der trykkes ok til filen, udligner den automatisk indbetalingerne i betalingsudligningskladden hvis den kan.

Hvis alt blev fundet fint og der ikke er nogen difference. Så kan du nu trykke **"Bogfør på betalinger og afstem bankkonti"** knappen og er færdig. OBS! Betalinger er først registreret når kladden er bogført.

| Rediger - Betalingsudligningskladde - 1 |        |                   |               |                       |                      |            |                                      |
|-----------------------------------------|--------|-------------------|---------------|-----------------------|----------------------|------------|--------------------------------------|
| •                                       | START  | HANDLINGER        | NAVIGER       |                       |                      |            |                                      |
| Slet                                    |        | Importér          | Importér FIK- | Udlign                | Bogfør betalinger og | Bogfør kun | Overfør difference til konto         |
| Admin                                   | istrer | banktransaktioner | kontoudtog    | automatisk<br>Behandl | afstem bankkonti     | betalinger | 🛃 Udlign manuelt<br>Manuel udligning |

Hvis nogen har indbetalt forkert beløb, eller der er poster der ikke kan matches skal du rette op på fejlene manuelt. Se separat guide for fejlfinding ifm. indlæsning af bankfiler.